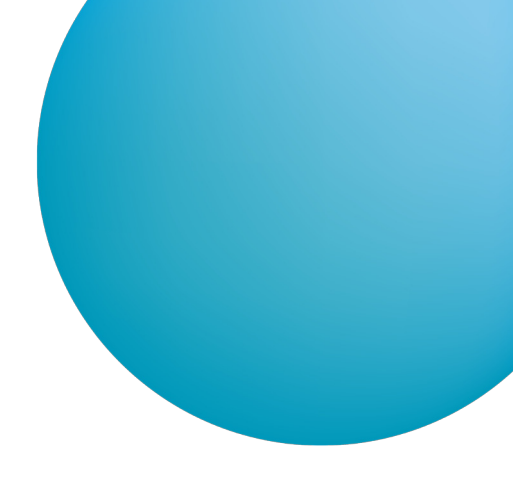

# **ČSOB BUSINESS CONNECTOR**

## IMPLEMENTAČNÍ PŘÍRUČKA PRO AUTOMATICKÉ STAHOVÁNÍ A ODESÍLÁNÍ SOUBORŮ

#### Upozornění na změny od 20. října 2024

- Nová verze GetDownloadFileList v4 starší verze jsou nadále použitelné pouze pro klienty, kteří jen stahují data z banky a neodesílají platební dávky.
- Nová verze StartUploadFileList v3 změna algoritmu pro výpočet hashe z MD5 na SHA256, staré verze již nepoužívejte.
- Nová verze FinishUploadFileList v2 změna algoritmu pro výpočet hashe z MD5 na SHA 256, staré verze již nepoužívejte.
- Pro upload souboru je použitelný pouze Multipart, octet-stream již nadále nepoužívejte.
- Pro uvedené změny bude dostupné přechodné období do 31. března 2025 do kdy budou služby souběžně použitelné.
   Po tomto datu dojde k vypnutí původních služeb.

V případě dotazů se obracejte na Helpdesk CEB.

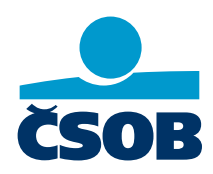

www.csob.cz/ceb

Strana 1

## OBSAH

| 1   | Úvod                                                                     | 3    |  |  |  |  |  |
|-----|--------------------------------------------------------------------------|------|--|--|--|--|--|
| 2   | Zprovoznění služby ČSOB Business Connector4                              |      |  |  |  |  |  |
| 2.1 | Povolení služby ČSOB Business Connector u smlouvy o využívání služby CEB | 4    |  |  |  |  |  |
| 2.2 | Získání certifikátu                                                      | 4    |  |  |  |  |  |
|     | 2.2.1 Získání certifikátu od banky                                       | 4    |  |  |  |  |  |
| 2.3 | Registrace certifikátu do služby CEB                                     | 8    |  |  |  |  |  |
| 2.4 | Konfigurace služby v CEB portálu                                         | 9    |  |  |  |  |  |
| 2.5 | Záloha certifikátu a privátního klíče9                                   |      |  |  |  |  |  |
| 2.6 | Zneplatnění certifikátu v případě kompromitace klíče                     | 10   |  |  |  |  |  |
| 3   | Rozhraní služby ČSOB Business Connector pro CEB pro třetí strany         | 11   |  |  |  |  |  |
| 3.1 | Principy                                                                 | 11   |  |  |  |  |  |
|     | 3.1.1 Autentizace                                                        | 11   |  |  |  |  |  |
|     | 3.1.2 Stahování souborů                                                  | 12   |  |  |  |  |  |
|     | 3.1.3 Odesílání souborů                                                  | 12   |  |  |  |  |  |
| 3.2 | Webová služba (SOAP/HTTPS)                                               | 13   |  |  |  |  |  |
|     | 3.2.1 Operace GetDownloadFileList                                        | 13   |  |  |  |  |  |
|     | 3.2.2 Operace StartUploadFileList                                        | 15   |  |  |  |  |  |
|     | 3.2.3 Operace FinishUploadFileList                                       | 17   |  |  |  |  |  |
|     | 3.2.4 WSDL a adresa služby                                               | 18   |  |  |  |  |  |
|     | 3.2.5 Ochranný interval použití služby                                   | 18   |  |  |  |  |  |
|     | 3.2.6 Odstávka služby                                                    | 18   |  |  |  |  |  |
| 3.3 | REST služba (HTTP download/upload)                                       | 18   |  |  |  |  |  |
|     | 3.3.1 HTTP GET (download souboru)                                        | 19   |  |  |  |  |  |
|     | 3.3.2 HTTP POST (upload souboru)                                         | 19   |  |  |  |  |  |
| 3.4 | Chyby spojení                                                            | . 20 |  |  |  |  |  |
|     | 3.4.1 Chyby na síťové úrovni                                             | . 20 |  |  |  |  |  |
|     | 3.4.2 Chyby SSL (SSL Alerty)                                             | . 20 |  |  |  |  |  |
|     | 3.4.3 Chyby HTTP (HTTP Status)                                           | . 20 |  |  |  |  |  |
| 3.5 | Testovací demo prostředí                                                 | 21   |  |  |  |  |  |
| 3.6 | Technické požadavky                                                      | 21   |  |  |  |  |  |
|     | 3.6.1 Parametry klientského certifikátu                                  | 21   |  |  |  |  |  |
|     | 3.6.2 Požadavky na SSL spojení                                           | 22   |  |  |  |  |  |
|     | 3.6.3 Požadavky na HTTP a SOAP                                           | . 23 |  |  |  |  |  |
| 4   | Formáty souborů                                                          | .24  |  |  |  |  |  |
| 4.1 | Výpisy                                                                   | . 24 |  |  |  |  |  |
| 4.2 | Avíza                                                                    | . 24 |  |  |  |  |  |
| 4.3 | Kurzovní lístek                                                          | . 24 |  |  |  |  |  |
| 4.4 | Dávky platebních příkazů                                                 | . 25 |  |  |  |  |  |
| 4.5 | Protokol o importu                                                       | . 25 |  |  |  |  |  |
| 4.6 | Podepsané dávky platebních příkazů                                       | . 26 |  |  |  |  |  |

## 1 ÚVOD

Tato příručka představuje uživatelskou a technickou dokumentaci k implementaci služby ČSOB Business Connector pro ČSOB CEB, která umožní zákazníkovi automatickou komunikaci s bankou v podobě přenosu souborů, jako jsou výpisy z účtu, avíza a kurzovní lístky z banky ke klientovi a dávek platebních příkazů od klienta do banky.

Součástí je i technický popis rozhraní, které banka poskytuje pro vlastní implementaci klientské aplikace v prostředí zákazníka nebo integraci tohoto rozhraní do softwaru třetích stran.

Banka také poskytuje základní klientskou aplikaci pro zajištění automatické komunikace pro instalaci v prostředí Windows a Linux ke stažení.

## 2 ZPROVOZNĚNÍ SLUŽBY ČSOB BUSINESS CONNECTOR

Pro úspěšné propojení se službou ČSOB Business Connector je třeba splnit několik vstupních podmínek a provést provázání aplikace na klientském počítači vůči službě v bance. K tomu služba využívá elektronických certifikátů, které zaručí identitu klienta a zabezpečí přenosový kanál proti zneužití.

Kroky ke zprovoznění služby jsou tyto:

- povolení služby ČSOB Business Connector u smlouvy o využívání služby CEB,
- získání certifikátu od certifikační autority nebo přímo od banky,
- registrace certifikátu pro použití ve službě ČSOB Business Connector v CEB portálu,
- konfigurace služby ČSOB Business Connector v CEB portálu,
- zprovoznění vlastní implementace klientské aplikace, nebo stažení, instalace a konfigurace základní klientské aplikace poskytnuté bankou.

#### 2.1 Povolení služby ČSOB Business Connector u smlouvy o využívání služby CEB

Dle obchodních podmínek pro službu CEB je služba ČSOB Business Connector ve výchozím stavu povolena všem klientům, pokud nežádali opak.

Zakázání, resp. povolení, služby ČSOB Business Connector je možné provést v CEB portálu.

#### 2.2 Získání certifikátu

Certifikáty, které jsou vhodné pro použití ve službě ČSOB Business Connector, lze získat od takzvaných certifikačních autorit. Tyto firmy vydají zákazníkovi elektronický certifikát na základě dodaných informací a po kontrole, že tyto údaje jsou platné. Vydaný certifikát má omezenou platnost (zpravidla 1 rok) a před uplynutím této doby je nutné certifikát obnovit. Tj. vydat nový (následný) certifikát s novou platností.

Služba ČSOB Business Connector umožňuje používat certifikáty vydané certifikačními autoritami I. Certifikační autorita a PostSignum.

Certifikační autority (CA) vydávají řadu certifikátů různých typů a pro různá použití. Pro použití ve službě ČSOB Business Connector jsou vhodné pouze takzvané Serverové komerční certifikáty, které musí umožňovat takzvanou Klientskou autentizaci. V případě pochybností se obraťte přímo na danou certifikační autoritu.

Proces získání certifikátu probíhá přes internet a zahrnuje:

- vytvoření privátního klíče a elektronické žádosti o certifikát v klientském počítači,
- odeslání elektronické žádosti na CA, její vyřízení v CA a následné vydání certifikátu,
- stáhnutí vydaného certifikátu a jeho instalace v klientském počítači.

Certifikát lze získat také přímo od banky, a to v CEB portálu na stránce nastavení Business Connectoru volbou Požádat o certifikát, viz následující kapitola.

#### 2.2.1 Získání certifikátu od banky

Tento postup musíte provádět v počítači, v němž poběží klientská aplikace ČSOB Business Connector. Vznikne při něm privátní klíč, který se v závěru spojí s vydaným certifikátem a bude k dispozici aplikaci.

#### 2.2.1.1 Ruční vytvoření žádosti o certifikát v klientském počítači

Prvním krokem k získání certifikátu je vytvoření elektronické žádosti o certifikát. Podle platformy, na které je provozována klientská aplikace Business Connector, zvolte postup buď:

- pomocí nástroje Windows certreq.exe, pokud poběží na Windows a chcete mít výsledný certifikát uložen v úložišti certifikátů operačního systému;
- pomocí openssl, pokud poběží na Linuxu, MacOS nebo Windows a chcete mít výsledný certifikát uložený v souborech;
- pomocí Java keytool, pokud poběží jako Java aplikace na Linuxu, MacOS nebo Windows.

#### 2.2.1.1.1 Pomocí certreq.exe (součást Windows)

Před zahájením tohoto procesu je třeba mít instalovaný kořenový certifikát vydávajícího (banky) a tento certifikát musí být uveden mezi důvěryhodnými kořenovými certifikačními autoritami.

Stiskněte klávesy Windows + R a do otevřeného okénka napište certmgr.msc a stiskněte OK.

V nástroji certmgr rozbalte po levé straně *Důvěryhodné kořenové certifikační autority* a *Certifikáty* a v seznamu nalezněte řádek CEB Business Connector CA.

🚡 certmgr - [Certifikáty – aktuální uživatel\Důvěryhodné kořenové certifikační autority\Certifikáty]

| Soubor Akce Zobrazit Nápov                                        | ěda                                 |                                     |      |  |  |
|-------------------------------------------------------------------|-------------------------------------|-------------------------------------|------|--|--|
| ← ➡                                                               |                                     |                                     |      |  |  |
| Certifikáty – aktuální uživatel                                   | Vystaveno pro                       | Vystavitel                          | Dati |  |  |
| > Osobní                                                          | 🔄 Baltimore CyberTrust Root         | Baltimore CyberTrust Root           | 13.0 |  |  |
| <ul> <li>Důvěryhodné kořenové certif</li> </ul>                   | CEB Business Connector CA           | CEB Business Connector CA           | 10.1 |  |  |
| Certifikaty                                                       | 🔄 Class 3 Public Primary Certificat | Class 3 Public Primary Certificatio | 02.0 |  |  |
| Duveryhodnost v ramci roziel                                      | 🔄 Copyright (c) 1997 Microsoft C    | Copyright (c) 1997 Microsoft Corp.  | 31.1 |  |  |
| Zprostredkující čertifikácni at<br>Uživatelský objekt služby Acti | 🔄 DigiCert Global Root CA           | DigiCert Global Root CA             | 10.1 |  |  |
| Důvěrvhodní vydavatelé                                            | 🔄 DigiCert High Assurance EV Ro     | DigiCert High Assurance EV Root     | 10.1 |  |  |
| Nedůvěrvhodné certifikáty                                         | 🔄 GlobalSign                        | GlobalSign                          | 18.0 |  |  |
| Kořenové certifikační autority                                    | 🔄 GTE CyberTrust Global Root        | GTE CyberTrust Global Root          | 14.0 |  |  |
| Důvěrvhodné osoby                                                 | 🔄 Hotspot 2.0 Trust Root CA - 03    | Hotspot 2.0 Trust Root CA - 03      | 08.1 |  |  |

Pokud tam není, stáhněte certifikát vydavatele ze stránky

<u>https://www.csob.cz/portal/documents/10710/15532355/cebbc-ca.crt</u>. Poté v nástroji certmgr stiskněte pravé tlačítko na složce *Certifikáty* pod *Důvěryhodné kořenové certifikační autority*, zvolte Všechny úkoly – Importovat… a vyberte stažený certifikát vydavatele.

Pro ruční vytvoření žádosti o certifikát pomocí příkazové řádky a nástroje certreq.exe je potřeba nejprve vytvořit textový soubor se šablonou žádosti podle vzoru uvedeného níže. K tomu použijte poznámkový blok (notepad.exe, nikoli např. Word). Pozor, některé editory vkládají na začátek souboru neviditelnou značku tzv. BOM. Uložte soubor jako ASCII nebo UTF-8 bez BOM.

[NewRequest] Subject="CN=<BC server>, C=CZ" KeySpec=1 HashAlgorithm=sha256 KeyLength=2048 UseExistingKeySet=FALSE Exportable=TRUE UserProtected=FALSE MachineKevSet=FALSE ProviderName="Microsoft RSA SChannel Cryptographic Provider" ProviderType=12 RequestType=PKCS10 KeyUsage=0xa0 SMIME=False SuppressDefaults=true [EnhancedKeyUsageExtension] 0ID=1.3.6.1.5.5.7.3.2

V šabloně uveď te jméno počítače na řádce Subject=, a to až za znaky CN=. Jméno nesmí obsahovat znak čárka (,), ani uvozovky ("). Toto jméno bude následně obsaženo v názvu vydaného certifikátu.

Soubor se šablonou uložte a pojmenujte např. BCcert.inf ve složce Dokumenty.

Stiskněte klávesy Windows + R a do otevřeného okénka napište cmd.exe a stiskněte OK.

Otevře se příkazová řádka, ve které zadejte příkazy cd a certreq:

C:\Users\Novák> cd Dokumenty C:\Users\Novák\Dokumenty> certreq -new BCcert.inf BCcertreq.req CertReq: Request Created

Vytvořená žádost bude uložena v souboru BCcertreq.txt, který je možné zobrazit a kopírovat jako text (jde o base64 zakódovaná binární data):

C:\Users\Novák\Dokumenty> notepad.exe BCcertreq.req

Soubor s žádostí o certifikát je nutné přenést do počítače, na kterém se přihlašujete do CEBu.

Privátní klíč, který během postupu výše vznikl, je uložen v úložišti certifikát Windows a bude v posledním kroku spojen s vydaným certifikátem. Proto je nutné tento postup dokončit ve stejném počítači, jako byl započat.

#### 2.2.1.1.2 Pomocí openssl (všechny platformy)

Pro vytvoření žádosti o certifikát pomocí openssl nejprve vytvoříme textový soubor s konfigurací žádosti podle tohoto vzoru:

```
[ req ]
default_bits = 2048
default_md = sha256
distinguished_name = req_distinguished_name
prompt = no
string_mask = nombstr
encrypt_key = no
```

[ req\_distinguished\_name ]
C = CZ
CN = <BC server>

Na řádce CN= uveďte jméno svého počítače, odkud se budete připojovat ke službě Business Connectoru. Toto jméno bude následně obsaženo v názvu vydaného certifikátu. Soubor s konfigurací uložte a pojmenujte např. bccert.cnf v aktuálním adresáři.

Následně v tomto adresáři spusťte následující příkaz:

[user@mycomp ~]\$ openssl req -config bccert.cnf -new -keyout bccert.key -out bccert.csr

Privátní klíč je uložen v souboru bccert.key. Tento soubor ponechte v tomto počítači. Spolu s certifikátem, který dostanete v dalším kroku, je nutný pro sestavení spojení se službou CEB BC. Je vhodné omezit u tohoto souboru práva pro čtení příkazem:

[user@mycomp ~]\$ chmod 400 bccert.key

Vytvořená žádost bude uložena v souboru bccert.csr, který je možné zobrazit a kopírovat jako text (jde o base64 zakódovaná binární data). Tento soubor je nutné přenést do počítače, ve kterém se přihlašujete do CEBu.

#### 2.2.1.1.3 Pomocí Java keytool (všechny platformy)

Pro vytvoření JKS souboru a následně žádosti o certifikát pomocí Java keytool spustíme tyto příkazy (budete dotázáni na zadání nového hesla):

[user@mycomp ~]\$ keytool -genkey -alias bccert -keyalg RSA -keysize 2048 -dname "CN=<BC server>,C=CZ" -keystore bccert.jks

Místo <BC server> uveď te jméno svého počítače, odkud se budete připojovat ke službě Business Connectoru. Toto jméno bude následně obsaženo v názvu vydaného certifikátu.

[user@mycomp ~]\$ keytool -certreq -alias bccert -keyalg RSA -file bccert.csr -keystore bccert.jks Privátní klíč je uschován v JKS souboru bccert.jks a čeká na import vydaného certifikátu.

Vytvořená žádost bude uložena v souboru bccert.csr, který je nutné přenést do počítače, ve kterém se přihlašujete do CEBu.

#### 2.2.1.2 Podání žádosti o certifikát a vydání certifikátu

Po přihlášení do CEB portálu otevřete menu, dále nastavení a poté Business Connector.

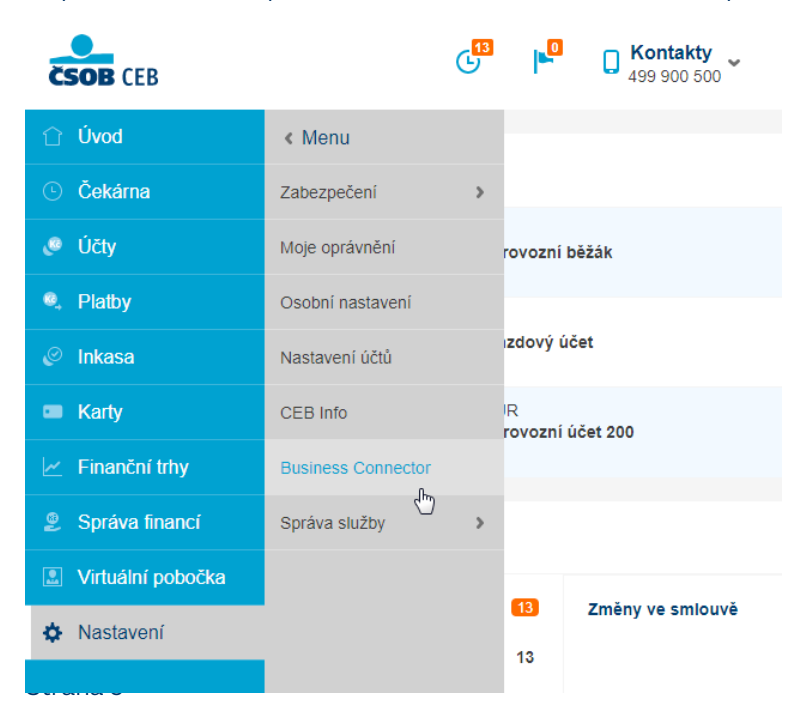

www.csob.cz/ceb

| CSOB CEB           |   | C Kontakty JIŘÍ VOHNOUT<br>499 900 500 HQ 1U Prezentace EB, id: 42712955 K EN 🕃 19:29    | Odhlásit se |
|--------------------|---|------------------------------------------------------------------------------------------|-------------|
| < Menu             |   | Nastavení Business Connector                                                             | 🖶 Tisk      |
| Zabezpečení        | > |                                                                                          |             |
| Moje oprávnění     |   | vase certificaty                                                                         |             |
| Osobní nastavení   |   | Přidat Požádat o certifikát                                                              |             |
| Nastavení účtů     |   |                                                                                          |             |
| CEB Info           |   | Pro odesílání a stahování dat do aplikace Business Connector přidejte platný certifikát. |             |
| Business Connector |   |                                                                                          |             |
| Správa služby      | > | Kurzovní lístek                                                                          |             |
|                    |   | Stahovat kurzovní lístek NE                                                              |             |
|                    |   |                                                                                          | Upravit     |

vyplňte *Názeu certifikátu* a *vyberte soubor s žádostí o certifikát* (viz <u>2.2.1.1 Ruční vytvoření žádosti o certifikát v klientském</u> <u>počítači</u>), pak potvrď te tlačítkem *Odeslat*.

| ČSOB CEB           |   | G                     | 3            | <b>Kontakty</b> 499 900 500 | <b>JIŘÍ VOHNOUT</b><br>JIŘÍ VOHNOUT - P | Prezentace, id: 42711965 | × | EN | (2) 19:50 | Odhlásit se |
|--------------------|---|-----------------------|--------------|-----------------------------|-----------------------------------------|--------------------------|---|----|-----------|-------------|
| < Menu             |   | Nastavení Bu          | siness (     | Connector                   |                                         |                          |   |    |           | 🖶 Tisk      |
| Zabezpečení        | > |                       |              |                             |                                         |                          |   |    |           |             |
| Moje oprávnění     |   | Žádost o certifiká    | t            |                             |                                         |                          |   |    |           |             |
| Osobní nastavení   |   | Žádost o certifikát * | Vybrat sout  | bor 🤣                       |                                         |                          |   |    |           |             |
| Nastavení účtů     |   |                       | BCcertreq.re | eq                          |                                         |                          |   |    |           |             |
| CEB Info           |   | Název *               | komunikačn   | ni certifikāt               | ♥                                       |                          |   |    |           |             |
| Business Connector |   | Zpět                  |              |                             |                                         |                          |   |    |           | Odeslat     |
| Správa služby      | > |                       |              |                             |                                         |                          |   |    |           |             |

#### Potom Stáhněte vydaný certifikát do souboru.

| Sériové číslo<br>123456789               | Název certifikátu<br>Jan Nováček               | Subjekt<br>PC_Jan_Novacek | Vydavatel<br>iCA     | Expirace<br>15.11.2018 09:12:22 | Stav<br>aktivní          | <u>Stáhnout</u> | ) |
|------------------------------------------|------------------------------------------------|---------------------------|----------------------|---------------------------------|--------------------------|-----------------|---|
| Sériové číslo<br>987654321               | Název certifikátu<br><b>Blokovaný</b>          | Subjekt<br><b>Mock1</b>   | Vydavatel<br>Issuer1 | Expirace<br>01.02.2020 12:34:55 | Stav<br><b>blokovaný</b> | Stáhnout        |   |
| Expirovaný<br>Sériové číslo<br>123123123 | Název certifikátu<br><b>Expirovaný aktivní</b> | Subjekt<br>Mock2          | Vydavatel<br>Issuer2 | Expirace<br>01.01.2017 00:00:00 | Stav<br><b>aktivní</b>   |                 |   |

#### 2.2.1.3 Instalace vydaného certifikátu v klientském počítači

Posledním krokem je instalace získaného certifikátu zpět do klientského počítače z kroku 1. Postupujte podle návodu pro zvolenou variantu z kapitoly 2.2.1.1.

#### 2.2.1.3.1 Pomocí certreq.exe (součást Windows)

Soubor s vydaným certifikátem BCcert.cer instalujete zpět v počítači, v němž jste vytvářeli žádost o certifikát, takto:

C:\Users\Novák> cd Dokumenty

C:\Users\Novák\Dokumenty> certreq -accept BCcert.cer

#### 2.2.1.3.2 Pomocí openssl (všechny platformy)

Soubor s vydaným certifikátem bccert.crt přeneste zpět do počítače, v němž jste vytvářeli žádost o certifikát.

Nyní máte soubory bccert.key (privátní klíč) a bccert.crt (certifikát), které klientská aplikace může (dle implementace) buď používat samostatně, nebo mohou být spojeny do jednoho PKCS12 souboru příkazem:

[user@mycomp ~]\$ openssl pkcs12 -export -in bccert.crt -inkey bccert.key -out bccert.p12

#### 2.2.1.3.3 Pomocí Java keytool (všechny platformy)

Soubor s vydaným certifikátem bccert.cer instalujte v počítači, v němž jste vytvářeli žádost o certifikát, do JKS souboru vytvořeného v 1. kroku. Nejprve musíte importovat certifikát vydávající autority cacert.cer příkazem níže, přičemž budete dotázáni, zda tomuto certifikátu důvěřovat; odpovězte yes.

[user@javacomp ~]\$ keytool -importcert -alias cacert -file cacert.cer -keystore bccert.jks

Následujícím příkazem importujete do stejného JKS souboru i vydaný certifikát:

[user@mycomp ~]\$ keytool -import -alias bccert -file bccert.cer -keystore bccert.jks

#### 2.3 Registrace certifikátu do služby CEB

V CEB portálu je možné spravovat seznam certifikátů, které budou opravňovat stahování a odesílání souborů pomocí služby ČSOB Business Connector pro účty v kontraktu.

Pokud je certifikát vydán bankou, tlačítkem Požádat o certifikát je rovnou zařazen do seznamu registrovaných certifikátů v kontraktu a není třeba soubor certifikátu vkládat tlačítkem *Přidat certifikát.* 

Certifikát vydaný certifikační autoritou mimo banku je nutné přidat do toho seznamu tlačítkem *Přidat certifikát* a tím provést jeho registraci.

Certifikáty 🕕

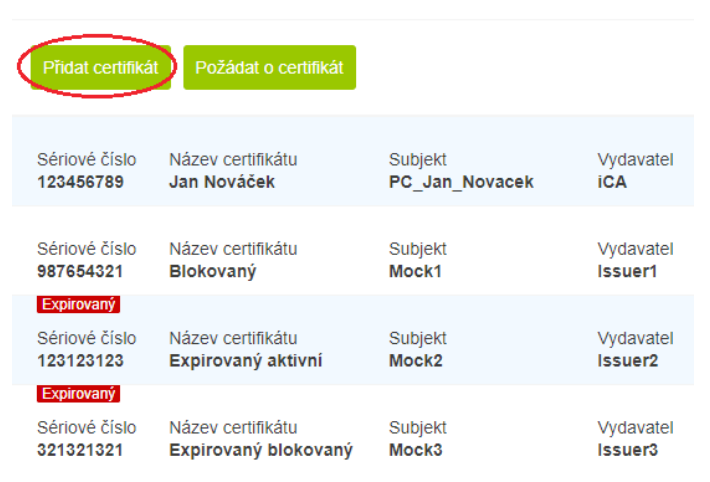

| Certifikáty ()      |                                                                               |                                                                     |
|---------------------|-------------------------------------------------------------------------------|---------------------------------------------------------------------|
| Certifikát *        | Vybrat soubor                                                                 |                                                                     |
| Název certifikátu * | Třetí certit 🧿 Otevřít                                                        | t 💌                                                                 |
| $\sim$              | ) (<br>                                                                       | ✓ C Prohledat: Dokumenty                                            |
| Znět                | Uspořádat 🔻 Nová složka                                                       | i 🛨 🔻 🔟 🔞                                                           |
|                     | Dokumenty ^ Na<br>Hudba<br>Dobrázky<br>Plocha<br>Stažené soubory<br>Vídea v < | ázev Dat A<br>Access 27.<br>Altova 21.<br>Excel 27.<br>Micro-Sure A |
|                     | Název souboru:                                                                | Vlastní soubory     Vlastní soubory     Otevřít ▼ Storno            |

Po otevření souboru s certifikátem přes *Vybrat soubor* a vyplnění *Názvu certifikátu* je třeba tlačítkem *Importovat* certifikát k vybranému kontraktu zaregistrovat.

#### 2.4 Konfigurace služby v CEB portálu

V CEB portálu je nutné povolit požadované operace, které bude klient pomocí ČSOB Business Connectoru využívat.

Je možné povolit:

- stahování kurzovních lístků (ČNB a ČSOB),
- stahování výpisů pro konkrétní účty,
- stahování avíz pro konkrétní účty,
- odesílání souborů platebních příkazů pro konkrétní účty,
- odesílání podepsaných souborů platebních příkazů pro konkrétní účty.

| Nastavení Busine                                                           | ss Connector                                                                      |        |        |
|----------------------------------------------------------------------------|-----------------------------------------------------------------------------------|--------|--------|
| Kurzovní lístek 🚯                                                          |                                                                                   |        |        |
| Stahovat kurzovní lístek                                                   |                                                                                   |        |        |
| Zpět                                                                       |                                                                                   | Uložit |        |
| Nastavení propojen                                                         | ú                                                                                 |        | Tisk   |
| Účet                                                                       |                                                                                   |        |        |
| Účet<br>Typ účtu<br>Název                                                  | 277430302/0300, CZK, provozní běžák<br>ČSOB Plus Konto v CZK<br>JIŘÍ VOHNOUT-CEB1 |        |        |
| Stahování dat                                                              |                                                                                   |        |        |
| <ul> <li>Avíza</li> <li>Výpisy</li> <li>Výpisy pro prohlížení 1</li> </ul> |                                                                                   |        |        |
| Odesílání dat                                                              |                                                                                   |        |        |
| <ul> <li>Odesílání</li> <li>Odesílání s podpisem (1)</li> </ul>            |                                                                                   |        |        |
| Zpět                                                                       |                                                                                   |        | Uložit |

#### 2.5 Záloha certifikátu a privátního klíče

Doporučujeme po zprovoznění konektivity s bankou provést zálohu certifikátu a privátního klíče podle následujícího postupu. Záloha souboru s certifikátem (\*.cer, popř. \*.crt) není dostačující pro znovuuvedení do provozu např. po chybě HW nebo reinstalaci operačního systému, jelikož tento soubor neobsahuje privátní klíč.

Stiskněte klávesy **Windows + R** a do otevřeného okénka napište certmgr.msc a stiskněte OK.

V nástroji certmgr rozbalte po levé straně *Osobní* a v seznamu nalezněte řádek certifikátu. Bude mít vydavatele CEB Business Connector CA a jméno subjektu, které jste zvolili.

| <b>B</b>                       | certmgr                         | - [Certificates - Current User\ | Person |  |  |
|--------------------------------|---------------------------------|---------------------------------|--------|--|--|
| File Action View Help          |                                 |                                 |        |  |  |
| ← ➡   ≥ 📷   ¾ 🖦   🗙 📾 🔒   🛛 🖬  |                                 |                                 |        |  |  |
| 🙀 Certificates - Current User  | Issued To                       | Issued By                       | Expir  |  |  |
| Personal                       | I.CA Test Public CA/RSA 11/2015 | I.CA Test Root CA/RSA           | 27.1   |  |  |
| Certificates                   | I.CA Test Root CA/RSA           | I.CA Test Root CA/RSA           | 20, 1  |  |  |
| Trusted Root Certification Au  | Jan Novák                       | LCA Test Public CA/RSA 11/2015  | 24.4   |  |  |
| Enterprise Trust               | anb Novák                       | LCA Test Public CA/RSA 11/2015  | 24.4   |  |  |
| Intermediate Certification Au  |                                 | CEB Business Connector CA       | 17 1   |  |  |
| Active Directory User Object   | 9 1 M 2                         | CEB Business Connector CA       | 14.2   |  |  |
| Trusted Publishers             | sa wz                           | CEB Business Connector CA       | 14. 2  |  |  |
| Untrusted Certificates         |                                 |                                 |        |  |  |
| Third-Party Root Certification |                                 |                                 |        |  |  |

Stiskněte na certifikátu pravé tlačítko myši a v kontextovém menu vyberte Všechny úkoly a Exportovat...

V průvodci exportem certifikátu vyberte *Ano, exportovat privátní klíč* a následně proveďte export do souboru PKCS #12 s koncovkou .pfx.

#### 2.6 Zneplatnění certifikátu v případě kompromitace klíče

Pokud nastane situace, že došlo ke ztrátě nebo zneužití privátního klíče k certifikátu (krádež počítače, hackerský útok, neoprávněná manipulace zaměstnancem apod.), máte povinnost certifikát zneplatnit. K tomu slouží standardní mechanismus příslušné vydávající certifikační autority (I. CA, PostSignum). Tím dojde k zablokování certifikátu pro veškeré použití včetně možnosti komunikovat se službou ČSOB Business Connector v bance.

Dále je vhodné takový certifikát zablokovat nebo úplně odebrat v administraci ČSOB Business Connectoru v CEB portálu, kde jste jej registrovali.

Certifikáty 🕕

| Přidat certifiká                         | Požádat o certifikát                             |                           |                      |                                 |                          |                           |
|------------------------------------------|--------------------------------------------------|---------------------------|----------------------|---------------------------------|--------------------------|---------------------------|
| Sériové číslo<br>123456789               | Název certifikátu<br><b>Jan Nováček</b>          | Subjekt<br>PC_Jan_Novacek | Vydavatel<br>iCA     | Expirace<br>15.11.2018 09:12:22 | Stav<br><b>aktivní</b>   | Stát nout                 |
| Sériové číslo<br>987654321               | Název certifikátu<br><b>Blokovaný</b>            | Subjekt<br>Mock1          | Vydavatel<br>Issuer1 | Expirace<br>01.02.2020 12:34:55 | Stav<br><b>blokovaný</b> | Zablokovat<br>S<br>Smazat |
| Expirovaný<br>Sériové číslo<br>123123123 | Název certifikátu<br><b>Expirovaný aktivní</b>   | Subjekt<br><b>Mock2</b>   | Vydavatel<br>Issuer2 | Expirace<br>01.01.2017 00:00:00 | Stav<br><b>aktivní</b>   |                           |
| Expirovaný<br>Sériové číslo<br>321321321 | Název certifikátu<br><b>Expirovaný blokovaný</b> | Subjekt<br>Mock3          | Vydavatel<br>Issuer3 | Expirace<br>01.01.2017 00:00:00 | Stav<br><b>blokovaný</b> |                           |

Certifikáty vydané bankou nemají mechanismus odvolání platnosti certifikátu.

Pro zablokování kompromitovaného certifikátu, který byl vydán přímo bankou, slouží administrativní rozhraní pro konfiguraci ČSOB Business Connectoru v CEB portálu. Konkrétně je nutné certifikát zablokovat nebo odebrat ze seznamu certifikátů.

Pokud je certifikát používán ve více kontraktech, je nutné ho zablokovat nebo odebrat ze seznamu certifikátů u všech smluv.

## **3 ROZHRANÍ SLUŽBY ČSOB BUSINESS CONNECTOR PRO CEB PRO TŘETÍ STRANY**

Tato kapitola popisuje technické rozhraní služby pro potřeby implementace vlastní aplikace pro komunikaci s bankou.

#### 3.1 Principy

Rozhraní služby ČSOB Business Connector je kombinací:

- webové služby využívající SOAP/HTTPS a
- REST služby využívající HTTP operace GET a POST.

Operace webové služby slouží ke koordinaci a řízení procesu, zatímco REST rozhraní slouží k vlastnímu přenosu souborů, viz následující diagram:

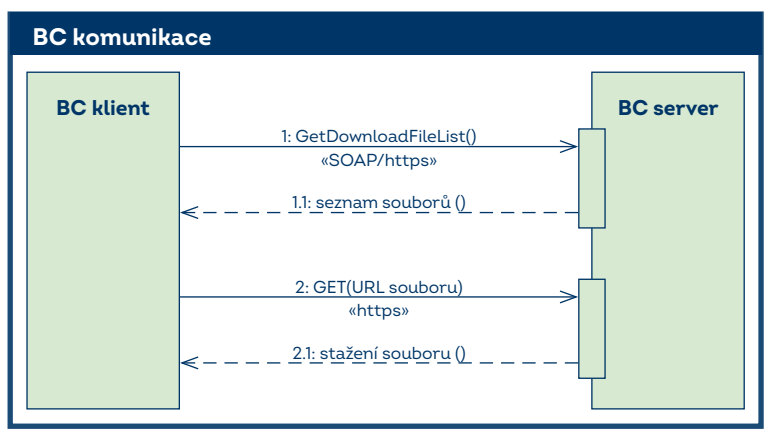

#### 3.1.1 Autentizace

Webová služba (rozhraní SOAP/HTTPS) využívá SSL spojení se vzájemnou autentizací certifikátů klienta a serveru. To znamená, že jak server banky, tak aplikace u klienta se prokazují svým certifikátem a autentizují se privátním klíčem příslušným k certifikátu. Což znamená, že oproti běžnému HTTPS spojení navíc klient použije klientský přístupový SSL certifikát k autentizaci. Tento certifikát musí být registrován pro použití ve službě ČSOB Business Connector, viz <u>kap. 2.2</u>.

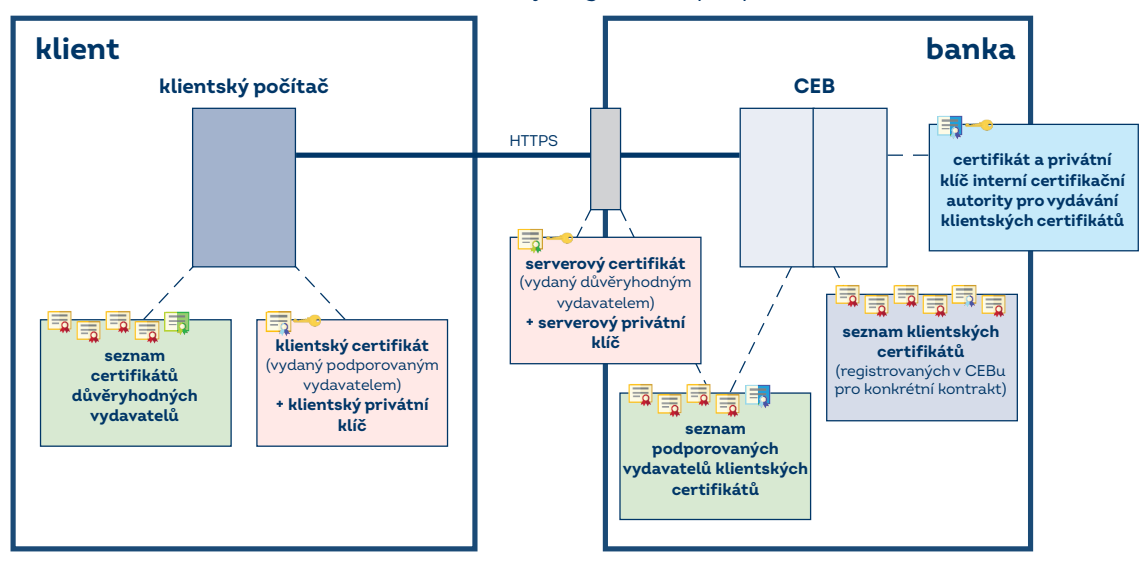

- 🗐 🗝 certifikát serveru s privátním klíčem
- 📑 👘 certifikát vydavatele certifikátu serveru
- 🖏 🗝 klientský certifikát s privátním klíčem
- 🗐 🛛 klientský certifikát
- 📑 certifikát vydavatele klientského certifikátu

Pozn.: Certifikát vydavatelské CA klientského certifikátu není doporučeno instalovat jako globální důvěryhodný certifikát OS. Pro autentizaci a komunikaci to není obvykle nutné. Může být ovšem nutné (dle možností platformy a implementace) tento CA certifikát např. instalovat do seznamu důvěryhodných vydavatelů klientské aplikace.

REST služba (rozhraní HTTPS) pro stahování/odesílání souborů využívá také SSL spojení se vzájemnou autentizací certifikátů klienta a serveru. Navíc je identita klienta obsažena v HTTP hlavičce a současně (v zašifrované podobě) i přímo v URL.

#### 3.1.2 Stahování souborů

Proces stahování souborů by měl probíhat ve dvou vláknech. Vlákno manažer pravidelně zjišťuje, zda se na serveru objevily nové soubory ke stažení. Oddělené vlákno provádí průběžné stahování těchto souborů.

| BC download                                                                                           |                                                                                      |  |  |  |
|----------------------------------------------------------------------------------------------------|--------------------------------------------------------------------------------------|--|--|--|
| manažer downl                                                                                         | CEB BC server                                                                        |  |  |  |
| GetDownloadFileList( <certifikåt< td="">               soubory ke stažení (seznam URL,)</certifikåt<> | >, číslo kontraktu, *GUID instalace+, kritéria)<br>SOAP/https»<br>nalezených souborů |  |  |  |
|                                                                                                    | soubory ke stažení<br>GET(URL souboru)<br>«https»<br><                               |  |  |  |

#### 3.1.3 Odesílání souborů

Odesílání souborů probíhá v několika krocích, které mohou být realizovány v oddělených vláknech. Vlákno manažer monitoruje registrovaný adresář a pro soubory, které se zde objeví, si od serveru vyžádá URL, kam je možné tyto soubory odeslat. Oddělené vlákno provádí průběžné odesílání těchto souborů a po úspěšném odeslání souboru (jednotlivě nebo po skupinách) informuje server, že soubor je odeslán a že může započít s jeho zpracováním.

Server soubory zpracovává asynchronně a generuje protokoly o zpracování dávek, které je možné stáhnout pomocí mechanismu stahování souboru, viz předchozí kapitola.

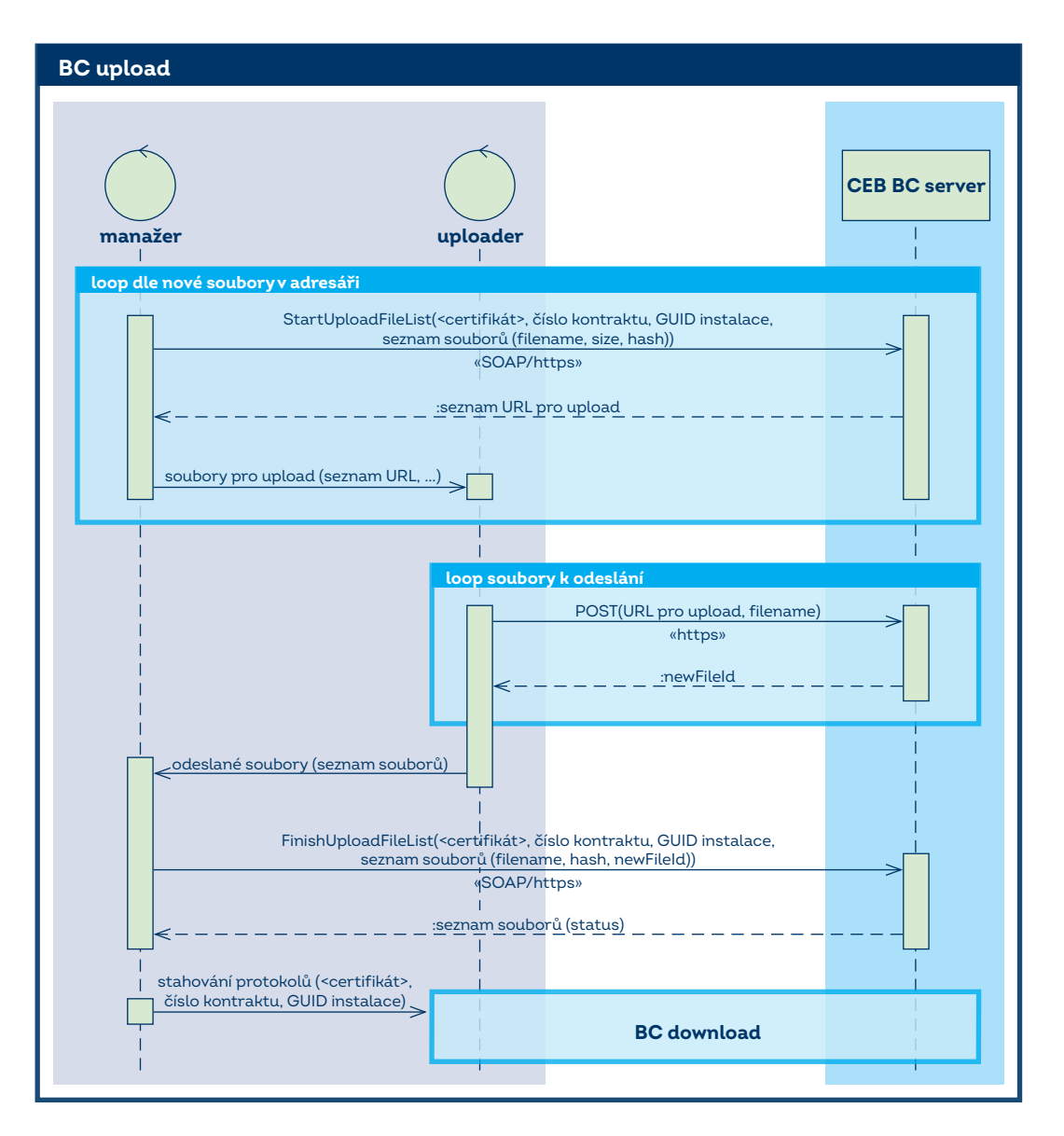

#### 3.2 Webová služba (SOAP/HTTPS)

#### 3.2.1 Operace GetDownloadFileList

Tato metoda je připravena pro pravidelné zjišťování, zda na straně banky nevznikly nové soubory, které je možné stáhnout. Klientská aplikace poskytne kritéria, jaké soubory sleduje. Služba vrací seznam nalezených souborů a URL, kde je možné soubory stáhnout přes HTTP GET.

#### 3.2.1.1 Vstup

| Parametr                                      | Popis                                                                                                    |
|-----------------------------------------------|----------------------------------------------------------------------------------------------------|
| ContractNumber                                | číslo smlouvy o využívání služby CEB                                                                                                    |
| PrevQueryTimestamp                            | [nepovinné] datum a čas, kterým klient určuje okamžik, od kterého jej zajímají<br>nové soubory; viz kapitola Monitorování nových souborů; na časový údaj starší<br>než 45 dní v minulosti se nepřihlíží; pokud parametr není uveden, použije se čas<br>45 dní zpět;<br>formát viz níže |
| Filter                                        | [nepovinné] filtr, který omezí seznam vrácených souborů podle zadaných kritérií,<br>viz kapitola Filtrovací kritéria níže                                                                                                    |
| Filter/FileTypes<br>Filter/FileTypes/FileType | [nepovinné, násobné] jen soubory vyjmenovaných typů; možné typy jsou:<br>VYPIS – výpisy z účtů<br>AVIZO – avíza plateb<br>KURZY – kurzovní lístky ČNB a ČSOB<br>IMPPROT – protokoly o importu                                                                                          |

| Filter/FileFormats<br>Filter/FileFormats/FileFormat | <ul> <li>[nepovinné, násobné] jen soubory vyjmenovaných formátů; možné formáty jsou pro:</li> <li>lidsky čitelné výpisy z účtu: PDF, TXT</li> <li>datové výpisy z účtu: XML, BBGPC, BBMT940, BBTXT, BBBBF, SEPAXML</li> <li>avíza: MT942, BBF, CAMT052</li> <li>kurzovní lístky: N/A, tj. FileFormat je ignorován</li> </ul> |
|-----------------------------------------------------|----------------------------------------------------------------------------------------------------|
| Filter/FileName                                     | [nepovinné] jen soubor daného jména, včetně přípony                                                                                                    |
| Filter/CreatedAfter                                 | [nepovinné] jen soubory vytvořené po zadaném datu a času (včetně);<br>formát viz níže                                                                                                    |
| Filter/CreatedBefore                                | [nepovinné] jen soubory vytvořené před zadaným datem a časem (včetně);<br>formát viz níže                                                                                                    |
| Filter/ClientAppGuid                                | [nepovinné] plus soubory vytvořené speciálně pro danou instanci klientské<br>aplikace (např. protokoly o importu)                                                                                                    |

#### 3.2.1.1.1 Filtrovací kritéria

Služba umožňuje použít seznam podmínek, které poslouží jako filtrovací kritéria omezující seznam vrácených souborů. Je možno seznam omezit (možná i kombinace kritérií):

- podle data vystavení souborů klient může zadat parametr datum od-do (použití filtru dle CreatedAfter a/nebo CreatedBefore),
- podle typu klient si může vybrat jeden typ souboru, více typů nebo všechny (použití filtru FileType),
- podle formátu klient si může vybrat konkrétní formát souboru, seznam formátů nebo bez omezení formátem (použití filtru FileFormat,
- podle názvu možnost stáhnout konkrétní soubor (použití filtru FileName),
- dosud nestažené (použití parametru **PrevQueryTimestamp**).

Veškeré časové údaje jsou ve standardním xsd:dateTime formátu YYYY-MM-DDTHH:MM:SS+ZZ:ZZ, který značí:

- YYYY-MM-DD rok, měsíc, den zarovnaný na 4, resp. 2 cifry; měsíc počítaný od 1.,
- T znak velké T oddělující datum a čas,
- HH:MM:SS hodinu, minutu a sekundu časového údaje ve 24hodinovém formátu,
- **+ZZ:ZZ** časovou zónu v číselném formátu HH:MM, tj. posun oproti GMT; +01:00 pro středoevropský čas a +02:00 pro středoevropský letní čas.

#### 3.2.1.2 Výstup

| Parametr                             | Popis                                                                                                    |
|--------------------------------------|----------------------------------------------------------------------------------------------------|
| QueryTimestamp                       | datum a čas provedeného volání služby vygenerované serverem, určené pro<br>použití v následujícím volání jako obsah parametru PrevQueryTimestamp                                                                                                    |
| FileList/FileDetail                  | [nepovinné, násobné] seznam nalezených souborů                                                                                                    |
| FileList/FileDetail/Url              | [nepovinné] URL, kde je možné soubor stáhnout; pokud je soubor teprve<br>připravován pro download nebo příprava selhala, tak tento element<br>nebude vyplněn; URL je možné získat opakovaným dotazem (s původním<br>PrevQueryTimestamp)                                       |
| FileList/FileDetail/Filename         | jméno souboru včetně přípony                                                                                                    |
| FileList/FileDetail/Type             | možné typy jsou:<br>VYPIS - výpisy z účtů<br>AVIZO - avíza plateb<br>KURZY - kurzovní lístky ČNB a ČSOB<br>IMPPROT - protokoly o importu                                                                                                    |
| FileList/FileDetail/Format           | <ul> <li>formát souboru; možné formáty jsou:</li> <li>pro lidsky čitelné výpisy z účtu: PDF, TXT</li> <li>pro datové výpisy z účtu: XML, BBGPC, BBMT940, BBTXT, BBBBF, SEPAXML</li> <li>pro avíza: MT942, BBF, CAMT052</li> <li>pro kurzovní lístky: nebude uveden</li> </ul> |
| FileList/FileDetail/CreationDateTime | datum a čas, kdy byl soubor vygenerován                                                                                                    |
| FileList/FileDetail/Size             | velikost souboru v bajtech                                                                                                    |

| FileList/FileDetail/UploadFileHash | [nepovinné] jen u protokolů o importu; suma identifikující odeslaný soubor<br>s platebními příkazy, pro který byl tento soubor s protokolem vytvořen. SHA 256,<br>do verze v3 MD5 (u starších protokolů je MD5 doplněná mezerami) |
|------------------------------------|----------------------------------------------------------------------------------------------------|
| FileList/FileDetail/Status         | stav přípravy souboru ke stažení:<br>R – zkusit znovu, soubor se připravuje<br>D – možno zahájit download dle URL<br>F – permanentní chyba, zalogovat                                                                             |
| TicketId                           | unikátní identifikace původního requestu pro dohledání chyby v bance                                                                                                    |

#### 3.2.1.3 Chyby

V případě aplikační chyby služba vrací SOAP Fault, kde indikuje problém, který nastal.

| Parametr | Popis                                                                |
|----------|----------------------------------------------------------------------|
| Code     | chybový kód, viz níže                                                |
| Text     | chybová zpráva                                                       |
| Ticketld | unikátní identifikace původního requestu pro dohledání chyby v bance |

#### Možné chybové kódy jsou:

| Code | Popis                                                                                                   |
|------|----------------------------------------------------------------------------------------------------|
| 1000 | obecná chyba na straně serveru                                                                          |
| 1002 | kontrakt nemá povolen přístup přes Business Connector                                                   |
| 1011 | certifikát není registrován pro použití v Business Connectoru, kontrakt neexistuje<br>nebo není aktivní |
| 1012 | certifikát je blokován pro použití v Business Connectoru                                                |
| 1101 | přístup je dočasně blokován kvůli nadměrnému počtu volání                                               |

#### 3.2.1.4 Verze

| Verze | popis                                                                                                    |
|-------|----------------------------------------------------------------------------------------------------|
| v1    | originální verze - již nelze používat                                                                                                    |
| v2    | doplněn Ticketld v odpovědi – verze služby použitelná pouze pokud neprovádíte<br>upload dávek, tedy zároveň nestahujete protokoly o importu                             |
| v3    | přidána možnost filtrovat dle FileFormat (PDF, TXT,) - verze služby použitelná<br>pouze pokud neprovádíte upload dávek, tedy zároveň nestahujete protokoly<br>o importu |
| v4    | změna formátu pole UploadFileHash z MD5 na SHA256                                                                                                    |

#### 3.2.1.5 Monitorování nových souborů

Pokud se na vstupu použije parametr *PrevQueryTimestamp*, služba vrátí pouze ty soubory, které začaly být k dispozici pro stažení až po tomto uvedeném čase. Aplikace může tohoto využít k monitorování, že jsou k dispozici nové soubory ke stažení. Hodnotu *QueryTimestamp*, kterou služba *GetDownloadFileList()* vrací v každé odpovědi, aplikace při následujícím volání dosadí do vstupního parametru *PrevQueryTimestamp*. Aby byly výsledky konzistentní, musí aplikace mezi těmito voláními zachovat ostatní parametry jako *ContractNumber* a *Filter*. Pokud služba vrátí chybu, aplikace musí volání zopakovat s původním *PrevQueryTimestamp*.

Pokud soubor již byl v bance vygenerován, služba o něm ví a vrací ho v odpovědi, ale ještě není připraven ke stažení, bude v odpovědi tato skutečnost indikována u souboru statusem 'R' a URL pro stažení bude (zatím) chybět. Klientská aplikace musí volání zopakovat později s původním *PrevQueryTimestamp*, dokud služba vrací v seznamu souborů některý soubor bez URL ke stažení. Soubory, které již jsou k dispozici pro stažení (tj. služba u nich vrátila status 'D' a URL), mohou být mezitím již stahovány. Aplikace by měla použít jiný (kratší) interval na takové opakované volání služby, avšak musí stále respektovat minimální ochranný interval mezi voláními.

Poznámka: Služba vrátí jen takové soubory, které vznikly v době, kdy bylo v nastavení Business Connectoru povoleno stahování souborů pro konkrétní účet. Služba nevrátí soubory vygenerované v bance před tím, než bylo povolení stahovat aktivováno, nebo v době, kdy bylo povolení ke stahování souborů dočasně vypnuté.

#### 3.2.2 Operace StartUploadFileList

Tato metoda slouží k zahájení procesu odeslání souborů do banky. Klient ji volá v okamžiku, kdy potřebuje odeslat soubor, např. na své straně zjistil, že se v adresáři objevily nové soubory. Klientská aplikace zasílá seznam obsahující informace o souborech, které hodlá odesílat. Služba vrací seznam URL, na která je možné soubory nahrát přes HTTP POST.

#### 3.2.2.1 Vstup

| Parametr                                          | Popis                                                                                                    |
|---------------------------------------------------|----------------------------------------------------------------------------------------------------|
| ContractNumber                                    | číslo smlouvy o využívání služby CEB                                                                                                    |
| ClientAppGuid                                     | GUID konkrétní instalace klientské aplikace, která volání provedla – očekává<br>se řetězec hex znaků ve formátu: xxxxxxx-xxxx-xxxx-xxxx-xxxxxxxxxxxxxx                                                                                                    |
| FileList                                          | [povinné, násobné] seznam souborů, které klient hodlá odeslat                                                                                                    |
| FileList/ImportFileDetail                         | detail souboru                                                                                                    |
| FileList/ImportFileDetail/Filename                | jméno souboru včetně přípony; omezeno na 50 znaků                                                                                                    |
| FileList/ImportFileDetail/Hash                    | SHA256 suma (do verze v2 MD5 suma), obsah souboru, v případě podepsaných<br>souborů (Mode=SignedAllOrNothing) je možné použít buď hash původního<br>importního souboru bez podpisu, nebo hash celého CAdES souboru tj. včetně<br>všech podpisů (64 hex znaků do verze v2 32 znaků)                                                                |
| FileList/ImportFileDetail/Size                    | velikost souboru v bajtech                                                                                                    |
| FileList/ImportFileDetail/Format                  | formát souboru (ABO, DUZ, MC TPS, MC ZPS, TXT TPS, TXT ZPS, XLS TPS, XLS<br>ZPS, XLSX TPS, XLSX ZPS, MT101, XML SEPA, XML TPS, XML ZPS)                                                                                                    |
| FileList/ImportFileDetail/Separator               | [nepovinné] oddělovač polí; znaky  , /, :, ::, ; nebo ;;<br>pokud není uveden, jedná se o soubor s pevnou šířkou polí                                                                                                    |
| FileList/ImportFileDetail/Mode                    | způsob reakce na chyby při importu:<br>IncludeIncorrect – přijmout i chybné položky<br>OnlyCorrect – přijmout pouze bezchybné položky<br>AllOrNothing – nepřijmout žádnou položku při výskytu chyby<br>SignedAllOrNothing – automaticky autorizovat, ale nepřijmout žádnou položku<br>při výskytu chyby, určeno pro odesílání podepsaných souborů |
| FileList/ImportFileDetail/<br>SkipCheckDuplicates | [nepovinné] true/false, default false, pokud je nastaveno na true, nebude se<br>provádět kontrola na stejný obsah souboru v posledních 30 dnech a takový<br>soubor bude možné odeslat do banky. Pro Mode=SignedAllOrNothing kontrolu<br>duplicit nelze vypnout a tento příznak bude ignorován                                                     |

#### 3.2.2.2 Výstup

| Parametr                  | Popis                                                                                             |
|---------------------------|---------------------------------------------------------------------------------------------------|
| FileList                  | [povinné, násobné] seznam nalezených souborů                                                      |
| FileList/FileUrl          | detail pro nahrání souboru                                                                        |
| FileList/FileUrl/Filename | jméno souboru včetně přípony ze vstupu                                                            |
| FileList/FileUrl/Hash     | MD5 suma obsahu souboru (32 hex znaků) ze vstupu                                                  |
| FileList/FileUrl/Status   | stav souboru:<br>R - odmítnuto (již importováno,) - zalogovat<br>U - možno zahájit upload dle URL |
| FileList/FileUrl/Url      | [nepovinné] URL, kam je možné soubor nahrát, pokud je Status = "U"                                |
| Ticketld                  | unikátní identifikace původního requestu pro dohledání chyby v bance                              |

#### 3.2.2.3 Chyby

V případě aplikační chyby služba vrací SOAP Fault, kde indikuje problém, který nastal.

| Parametr | Popis                                                                |
|----------|----------------------------------------------------------------------|
| Code     | chybový kód, viz níže                                                |
| Text     | chybová zpráva                                                       |
| TicketId | unikátní identifikace původního requestu pro dohledání chyby v bance |

Možné chybové kódy jsou:

| Code | Popis                                                 |
|------|-------------------------------------------------------|
| 1000 | obecná chyba na straně serveru                        |
| 1002 | kontrakt nemá povolen přístup přes Business Connector |

| 1011 | certifikát není registrován pro použití v Business Connectoru, kontrakt neexistuje<br>nebo není aktivní |
|------|----------------------------------------------------------------------------------------------------|
| 1012 | certifikát je blokován pro použití v Business Connectoru                                                |
| 1101 | přístup je dočasně blokován kvůli nadměrnému počtu volání                                               |

#### 3.2.2.4 Verze

| Verze | popis                                                                                                    |
|-------|----------------------------------------------------------------------------------------------------|
| v1    | URL, které služba vrací, jsou určeny pro upload ve formátu "octet-stream"<br>( <u>viz kap. 3.3.2</u> ), už nepoužívat |
| v2    | URL, které služba vrací, jsou určeny pro upload ve formátu "multipart"<br>( <u>viz kap. 3.3.2</u> ), už nepoužívat    |
| V3    | náhrada algoritmu MD5 za SHA256, možnost vypnout kontrolu na duplicitu<br>souboru                                     |

#### 3.2.3 Operace FinishUploadFileList

Tato metoda slouží k dokončení odesílání souborů do banky. Klient ji volá v okamžiku, kdy úspěšně nahrál soubory na URL poskytnutá službou *StartUploadFileList()* a chce zahájit jejich zpracování. Klientská aplikace posílá seznam souborů a jejich identifikaci odkazující na předchozí volání metody *StartUploadFileList()* a HTTP POST. Služba zahájí asynchronní zpracování souborů. Výsledek zpracování je později k dispozici ve formě protokolu, který klientská aplikace stáhne pomocí volání *GetDownloadFileList()*.

#### 3.2.3.1 Vstup

| Parametr                  | Popis                                                                                                    |
|---------------------------|----------------------------------------------------------------------------------------------------|
| ContractNumber            | číslo smlouvy o využívání služby CEB                                                                                                    |
| ClientAppGuid             | GUID konkrétní instalace klientské aplikace, která volání provedla – očekává<br>se řetězec hex znaků ve formátu: xxxxxxx-xxxx-xxxx-xxxx-xxxxxxxxxxxxx (tedy<br>8zn-4zn-4zn-12zn bez složených závorek), viz <u>https://en.wikipedia.org/wiki/</u><br>Universally_unique_identifier |
| FileList                  | [povinné, násobné] seznam souborů, které klient odeslal                                                                                                    |
| FileList/FileId           | identifikace souboru                                                                                                    |
| FileList/FileId/Filename  | jméno souboru včetně přípony; omezeno na 50 znaků                                                                                                    |
| FileList/FileId/Hash      | SHA256 suma, do verze v2 MD5 suma (64 hex znaků, do v2 32 hex znaků)                                                                                                    |
| FileList/FileId/NewFileId | zakódované ID, které vrátil HTTP POST                                                                                                    |

#### 3.2.3.2 Výstup

| Parametr                     | Popis                                                                                                    |
|------------------------------|----------------------------------------------------------------------------------------------------|
| FileList                     | [povinné, násobné] seznam nalezených souborů                                                                                                    |
| FileList/FileStatus          | detail pro nahrání souboru                                                                                                    |
| FileList/FileStatus/Filename | jméno souboru včetně přípony ze vstupu                                                                                                    |
| FileList/FileStatus/Hash     | SHA256 suma, do verze v2 MD5 suma (64 hex znaků, do v2 32 hex znaků)<br>ze vstupu                                                                                 |
| FileList/FileStatus/Status   | stav souboru:<br>R - odmítnuto (již jednou importováno,) → zapsat do logu, neopakovat<br>odesílání<br>I - import zahájen → naplánovat stažení protokolu o importu |
| Ticketld                     | unikátní identifikace původního requestu pro dohledání chyby v bance                                                                                              |

#### 3.2.3.3 Chyby

V případě aplikační chyby služba vrací SOAP Fault, kde indikuje problém, který nastal.

| Parametr | Popis                                                                |
|----------|----------------------------------------------------------------------|
| Code     | chybový kód, viz níže                                                |
| Text     | chybová zpráva                                                       |
| TicketId | unikátní identifikace původního requestu pro dohledání chyby v bance |

Možné chybové kódy jsou:

| Code | Popis                                                                                                   |
|------|----------------------------------------------------------------------------------------------------|
| 1000 | obecná chyba na straně serveru                                                                          |
| 1002 | kontrakt nemá povolen přístup přes Business Connector                                                   |
| 1011 | certifikát není registrován pro použití v Business Connectoru, kontrakt neexistuje<br>nebo není aktivní |
| 1012 | certifikát je blokován pro použití v Business Connectoru                                                |
| 1101 | přístup je dočasně blokován kvůli nadměrnému počtu volání                                               |

#### 3.2.3.4 Verze

| Verze | popis                                            |
|-------|--------------------------------------------------|
| v1    | originální verze používající hash algoritmus MD5 |
| v2    | Náhrada hash algoritmu MD5 algoritmem SHA256     |

#### 3.2.4 WSDL a adresa služby

https://www.csob.cz/portal/documents/10710/15100026/cebbc-wsdl.zip

Služba je vystavena na následujícím URL.

Produkční prostředí:

https://ceb-bc.csob.cz/cebbc/api

Demo prostředí (sandbox) pro testování API:

https://testceb-bc.csob.cz/cebbc/api

#### 3.2.5 Ochranný interval použití služby

Webová služba ČSOB Business Connectoru nedovolí častější volání, než je definovaný počet za určitou dobu. Tento počet volání je sledován pro konkrétní dvojici číslo smlouvy / klientský přístupový certifikát a jeho účelem je ochrana služby před přetížením.

V současné době je tento počet nastaven na hodnotu 30 volání za 20 minut (může být bankou upraven).

Implementace klienta musí zajistit takový režim a časování využití služeb, aby se chyba 1101 (přístup je blokován kvůli nadměrnému počtu volání) neobjevovala pravidelně. Tato chyba se může objevit jen např. při ručním vyvolání služby mimo pravidelný interval.

Pokud by aplikace prováděla takové množství volání soustavně, nedojde kvůli neustálému obnovování časovače nikdy k úspěšnému vyřízení.

Pokud existuje více běžících klientských aplikací, které pracují se stejným kontraktem a používají stejný klientský přístupový certifikát, hrozí při příliš krátkém intervalu stahování, resp. odesílání, souborů souběh volání mezi aplikacemi, který povede k pravidelnému výskytu chyby 1101. Proto doporučujeme pro každou instalaci klientské aplikace jiný certifikát.

#### 3.2.6 Odstávka služby

V případě odstávky služby bude služba vracet HTTP status:

503 Service Unavailable

#### 3.3 REST služba (HTTP download/upload)

Služba je vystavena na URL:

- <u>https://ceb-bc.csob.cz/ExtFileHubDown/</u>... pro stahování souborů a
- <u>https://ceb-bc.csob.cz/ExtFileHubUp/</u>... pro odesílání souborů jako multipart.

Testovací prostředí používá URL:

- <u>https://testceb-bc.csob.cz/ceb-mock/download?id=</u>... pro stahování souborů a
- https://testceb-bc.csob.cz/ceb-mock/upload?id=... pro odesílání souborů.

Klientská aplikace použije vždy beze změny takové URL, jaké vrátila příslušná webová služba GetDownloadFileList, resp. StartUploadFileList.

#### 3.3.1 HTTP GET (download souboru)

Příklad požadavku na stažení souboru z URL (získané z odpovědi služby GetDownloadFileList).

https://ceb-bc.csob.cz/ExtFileHubDown/v2/download?id=aQGdgoeBcZdgxGco+pVDseLnBeN.

GET /ExtFileHubDown/v2/download?id=aQGdgoeBcZdgxGco+pVDseLnBen HTTP/1.1

#### 3.3.1.1 HTTP Status

Služba vrací tyto chybové status kódy:

| HTTP Status | Obsah                                                   | Řešení       |
|-------------|---------------------------------------------------------|--------------|
| 200         | ОК                                                      | OK, hotovo   |
| 400         | URL expirovalo; soubor je možné stáhnout pouze 15 dní   | NOK, konec   |
| 401         | chyba autorizace                                        | NOK, konec   |
| 404         | soubor expiroval; soubor je možné stáhnout pouze 15 dní | NOK, konec   |
| 500         | interní chyba serveru                                   | zkusit znovu |
| 503         | služba není dostupná                                    | zkusit znovu |

#### 3.3.2 HTTP POST (upload souboru)

#### 3.3.2.1 Odeslání souboru jako multipart (pouze pro URL z verze v2 a vyšší služby StartUploadFileList)

Příklad požadavku na odeslání souboru jako MIME multipart (viz RFC2046 kap. 5.1):

POST /ExtFileHubUp/v2/upload?id=encodedValue HTTP/1.1

Content-Type: multipart/form-data; boundary=ABCDEFGH

Content-Length: <velikost celé zprávy>

#### - - ABCDEFGH

Content-Disposition: form-data; name="fileupload"; filename="<jméno souboru>"

Content-Type: application/octet-stream

Content-Length: <velikost souboru>

<obsah souboru>

--ABCDEFGH--

| HTTP Header    | Obsah                                                           |
|----------------|-----------------------------------------------------------------|
| Content-Type   | multipart/form-data; boundary=" <náhodný řetězec="">"</náhodný> |
| Content-Length | počet bajtů celé MIME zprávy                                    |

Obsah a přítomnost dalších standardních hlaviček viz popis protokolu HTTP.

| MIME part header     | obsah                                                                                                    |
|----------------------|----------------------------------------------------------------------------------------------------|
| Content-Disposition: | attachment; filename=" <jméno souboru="">", kde <jméno souboru=""> je jméno<br/>odesílaného souboru; pokud obsahuje např. české znaky, tak musí být<br/>použit MIME encoding viz <u>https://tools.ietf.org/html/rfc2047</u></jméno></jméno> |
| Content-Type         | application/octet-stream                                                                                                    |
| Content-Length       | velikost souboru v bajtech                                                                                                    |

#### 3.3.2.3 Odpověď

Služba vrací v případě úspěchu JSON objekt v tomto tvaru:

```
{
    "Status":"201",
    "ExtFileUrl":"",
    "NewFileId":"QqGQl_Zk5e9RGphGoKv4YbAihKSeTadC"
```

```
}
```

| HTTP Status | Obsah                                              |
|-------------|----------------------------------------------------|
| Status      | výsledek uploadu (rozšířený HTTP Status, viz níže) |
| ExtFileUrl  | nepoužito                                          |
| NewFileId   | identifikátor odeslaného souboru                   |

Služba vrací tyto status kódy:

| HTTP Status     | Popis                                                                                                    | Řešení       |
|-----------------|----------------------------------------------------------------------------------------------------|--------------|
| 200             | ОК                                                                                                    | OK, hotovo   |
| 201             | OK, soubor vytvořen                                                                                           | OK, hotovo   |
| 400             | V requestu chybí povinné parametry; soubor neexistuje                                                         | NOK, konec   |
| 401             | chyba autorizace                                                                                              | NOK, konec   |
| 403             | neautorizováno; URL expirovalo                                                                                | NOK, konec   |
| 408             | timeout                                                                                                    | zkusit znovu |
| 200 Status: 450 | překročena velikost souboru                                                                                   | NOK, konec   |
| 200 Status: 451 | nepovolená přípona souboru                                                                                    | NOK, konec   |
| 200 Status: 452 | nepovolený typ souboru                                                                                        | NOK, konec   |
| 200 Status: 453 | soubor neprošel antivirovou kontrolou                                                                         | NOK, konec   |
| 200 Status: 454 | nepovolený tvar URL nebo obsahu; nelze uploadovat na takovou adresu anebo<br>nelze použít takový Content Type | NOK, konec   |
| 200 Status: 455 | timeout                                                                                                    | zkusit znovu |
| 200 Status: 456 | timeout                                                                                                    | zkusit znovu |
| 500             | interní chyba serveru                                                                                         | zkusit znovu |
| 502             | chyba na gateway                                                                                              | zkusit znovu |
| 503             | služba není dostupná                                                                                          | zkusit znovu |
| 504             | timeout                                                                                                    | zkusit znovu |

#### 3.4 Chyby spojení

Je zodpovědností implementace klientské aplikace rozlišovat a logovat důvody nenavázání spojení na:

- síťové úrovni (např. timeout spojení, DNS resolution apod.),
- úrovni SSL (např. certifikát je neplatný, certifikát je zneplatněný, verze protokolu apod.),
- HTTP úrovni (např. odstávka služby, timeout, neautorizováno apod.),
- SOAP úrovni (např. příliš časté dotazy, neznámý certifikát, služba není povolena smluvně apod.)

tak, aby bylo možné provést korektně diagnostiku a nalézt příčinu problému.

#### 3.4.1 Chyby na síťové úrovni

Problémy na této úrovni jsou způsobeny nestabilním internetovým připojením, chybou konfigurace, přetížením služby apod. a mají obvykle dočasný charakter. Klientská aplikace by měla provést opakovaný pokus o spojení dříve, než je uživatelem nastavený interval pro zjišťování změn, resp. odesílání souborů, ne však dříve než po uplynutí minimálního ochranného intervalu.

#### 3.4.2 Chyby SSL (SSL Alerty)

Služba vrací standardní chybové (alert) kódy definované v RFC příslušných protokolů (viz <u>https://tools.ietf.org/html/</u><u>rfc2616#section-10</u>).

#### 3.4.3 Chyby HTTP (HTTP Status)

Služba vrací standardní chybové (status) kódy HTTP k indikaci problémů na úrovni HTTP (viz <u>https://tools.ietf.org/html/</u> <u>rfc2616#section-10</u>).

#### 3.5 Testovací demo prostředí

Pro účely testování implementace klientských aplikací pro vývojáře třetích stran bylo zřízeno zkušební (sandbox) prostředí s těmito vlastnostmi.

- Rozhraní webových i REST služeb je shodné s produkčním prostředím, liší se pouze doménová část URL adresy služby, viz <u>3.2.5</u>.
- Odpovědi webových i REST služeb jsou statické, částečně generované dle jednoduchých pravidel.
- Prostředí neudržuje žádnou stavovou informaci mezi jednotlivými voláními.
- Číslo smlouvy na vstupu webových služeb (element ContractNumber) je ignorováno.
- Kritéria filtrování souboru v GetFileDownloadList jsou ignorována.
- Služby nevyžadují dodržování ochranného intervalu, viz <u>3.2.5</u>.
- Autentizace certifikátem je vyžadována, ale nemá vliv na obsah zpráv.
- Akceptovány jsou certifikáty vydané stejnými certifikačními autoritami jako v produkčním prostředí včetně certifikátů vydávaných interně ČSOB a testovací certifikáty těchto certifikačních autorit.
- Není vyžadována registrace certifikátu v CEBu ani není nutné mít CEB vůbec zřízený.

#### 3.6 Technické požadavky

#### 3.6.1 Parametry klientského certifikátu

Certifikát a soukromý klíč použitý na straně klienta musí splňovat tyto požadavky:

| Požadavek             |                                                                                                    |
|-----------------------|----------------------------------------------------------------------------------------------------|
| vydavatel certifikátu | I.CA:                                                                                                    |
|                       | <ul> <li>C=CZ, O=První certifikační autorita, a.s., CN = I.CA Root CA/RSA 05/2022,<br/>serialNumber=NTRCZ-26439395</li> </ul> |
|                       | Not Before: May 03 12:05:00 2022 GMT                                                                                          |
|                       | Not After : May 03 12:05:00 2047 GMT                                                                                          |
|                       | SHA-1:461fdd19e71cd4329aadf224dc8c8628cd10fae8                                                                                |
|                       | <ul> <li>C=CZ, O=První certifikační autorita, a.s., CN=I.CA Root CA/ECC 05/2022,<br/>serialNumber=NTRCZ-26439395</li> </ul>   |
|                       | Not Before: May 03 12:10:00 2022 GMT                                                                                          |
|                       | Not After : May 03 12:10:00 2047 GMT                                                                                          |
|                       | SHA-1: 702723132527203947e0a97829a0731372b03917                                                                               |
|                       | <ul> <li>C=CZ, O=První certifikační autorita, a.s., CN = I.CA Root CA/RSA 05/2022,<br/>serialNumber=NTRCZ-26439395</li> </ul> |
|                       | Not Before: Jun 20 12:00:22 2022 GMT                                                                                          |
|                       | Not After : Jun 17 12:00:22 2032 GMT                                                                                          |
|                       | SHA-1: 000c90caa3a95065fd2e5d7836bd45eeed38c18f                                                                               |
|                       | <ul> <li>C=CZ, O=První certifikační autorita, a.s., CN = I.CA Root CA/ECC 05/2022,<br/>serialNumber=NTRCZ-26439395</li> </ul> |
|                       | Not Before: Jun 20 12:52:24 2022 GMT                                                                                          |
|                       | Not After : Jun 17 12:52:24 2032 GMT                                                                                          |
|                       | SHA-1: 6aa1d638ce08e8ff85c617e6b4b4c5cb1541b999                                                                               |
|                       | <ul> <li>C=CZ, O=První certifikační autorita, a.s., CN=I.CA Root CA/RSA,<br/>serialNumber=NTRCZ-26439395</li> </ul>           |
|                       | Not Before: May 27 12:20:00 2015 GMT                                                                                          |
|                       | Not After : May 27 12:20:00 2040 GMT                                                                                          |
|                       | SHA-1: 9b0959898154081bf6a90e9b9e58a4690c9ba104                                                                               |
|                       | <ul> <li>C=CZ, CN=I.CA Public CA/RSA 07/2015, O=První certifikační autorita, a.s.,<br/>serialNumber=NTRCZ-26439395</li> </ul> |
|                       | Not Before: Jul 8 12:36:40 2015 GMT                                                                                           |
|                       | Not After : Jul 5 12:36:40 2025 GMT                                                                                           |
|                       | SHA-1: a9d6b0afdd51691a2f9130d9af998c8195f97a83                                                                               |

|                                           | <ul> <li>C=CZ, CN=I.CA SSL CA/RSA 07/2015, O=První certifikační autorita, a.s.,<br/>serialNumber=NTRCZ-26439395<br/>Not Before: Jul 8 12:18:18 2015 GMT<br/>Not After : Jul 5 12:18:18 2025 GMT<br/>SHA-1: 984fd6ba71dbb50fe2aca83e476d4f61584d4243</li> </ul>                                              |
|-------------------------------------------|----------------------------------------------------------------------------------------------------|
|                                           | <ul> <li>PostSignum:</li> <li>C=CZ, O=Česká pošta, s.p. [IČ 47114983], CN=PostSignum Root QCA 2<br/>Not Before: Jan 19 09:04:31 2010 GMT<br/>Not After : Jan 19 09:04:31 2025 GMT<br/>SHA-1: A0F8DB3F0BF417693B282EB74A6AD86DF9D448A3</li> <li>Q=QZ, Q, Č, L, L, L, L, L, L, L, L, L, L, L, L, L,</li></ul> |
|                                           | <ul> <li>C=C2, O=Ceska posta, s.p. [IC 47114983], CN=PostSignum Public CA 3<br/>Not Before: Mar 20 09:28:38 2017 GMT<br/>Not After : Jan 19 09:04:31 2025 GMT<br/>SHA-1: 92A04A6805AD4317234F11D16B583981A64F02A1</li> </ul>                                                                                |
|                                           | <ul> <li>C=CZ, O=Česká pošta, s.p., CN=PostSignum Root QCA 4</li> <li>Not Before: Jul 26 09:56:08 2018 GMT</li> <li>Not After : Jul 26 09:56:08 2038 GMT</li> <li>SHA-1: aa40d2579ba82424cd27719b1d6b1f3571738099</li> </ul>                                                                                |
|                                           | <ul> <li>C=CZ, O=Česká pošta, s.p., CN=PostSignum Public CA 4,<br/>2.5.4.97=NTRCZ-47114983</li> <li>Not Before: Sep 27 10:19:35 2018 GMT</li> <li>Not After : Sep 27 10:19:35 2033 GMT</li> <li>SHA-1: 1311e16d9903f91/167e222b2326f699d4835fee</li> </ul>                                                  |
|                                           | <ul> <li>C=CZ, O=Česká pošta, s.p., CN=PostSignum Public CA 5,<br/>2.5.4.97=NTRCZ-47114983</li> <li>Not Before: Oct 03 06:48:01 2018 GMT</li> <li>Not After : Oct 03 06:48:01 2033 GMT</li> </ul>                                                                                                    |
|                                           | <ul> <li>SHA-1: a6147a88433278d9ab1e655bb8ba315fec4640d2</li> <li>Certifikáty vydávané interně ČSOB Business Connectorem: <ul> <li>CN= CEB Business Connector CA, O=Československá obchodní banka a.s., C=CZ, S = Prague</li> <li>Not Before: Mar 21 13:01:22 2018</li> </ul> </li> </ul>                   |
|                                           | Not After : Mar 21 13:01:22 2028<br>SHA-1: A72CA62B0A214EBB1904EF9B1D5574A71EDB649E                                                                                                    |
| algoritmus podpisu                        | SHA256 nebo silnější                                                                                                    |
| délka klíče                               | RSA min 2048 bitů                                                                                                    |
| užití klíče (pokud je přítomno)           | Digitální podpis nebo Výměna klíčů                                                                                                    |
| rozšířené užití klíče (pokud je přítomno) | SSL klientská autentizace                                                                                                    |

## 3.6.2 Požadavky na SSL spojení

Klientská aplikace musí vytvářet SSL spojení pomocí co nejvyšší verze protokolu SSL/TLS.

Server banky klade tyto požadavky:

| Požadavek                             |                                                                   |
|---------------------------------------|-------------------------------------------------------------------|
| verze SSL/TLS                         | doporučeno TLS 1.3, min. TLS 1.2                                  |
| subjekt certifikátu na straně banky   | atribut CN=ceb-bc.csob.cz ostatní neurčeny                        |
| vydavatel certifikátu na straně banky | standardní důvěryhodná certifikační autorita evidovaná ve Windows |

## 3.6.3 Požadavky na HTTP a SOAP

| Požadavek             |                                                                                                    |
|-----------------------|----------------------------------------------------------------------------------------------------|
| verze HTTP            | HTTP 1.1 nebo HTTP 1.0                                                                                                    |
| verze SOAP            | SOAP 1.1                                                                                                    |
| povinné HTTP hlavičky | Content-Type: text/xml; charset=utf-8<br>SOAPAction: "{operace}"<br>kde {operace} je hodnota atributu soapAction z WSDL elementu<br><soap:operation><br/>Content-Length: {délka těla zprávy v bajtech}</soap:operation> |

## 4 FORMÁTY SOUBORŮ

#### 4.1 Výpisy

Popis struktury formátů pro výpisy obdržené ze služby ČSOB Business Connector naleznete na www.csob.cz/ceb.

#### 4.2 Avíza

Popis struktury formátů pro avíza obdržená ze služby ČSOB Business Connector naleznete na www.csob.cz/ceb.

#### 4.3 Kurzovní lístek

Formát pro kurzovní lístek obdržený ze služby ČSOB Business Connector - zpráva typu QUOTES.

Jméno souboru je:

- EXRT\_CNB\_yyyymmdd.BBF pro kurzovní lístek ČNB,
- EXRT\_CSOB\_yyyymmdd.BBF pro kurzovní lístek ČSOB.

Zpráva QUOTES se skládá z jednoho hlavičkového záznamu a ze dvou typů datových záznamů.

Hlavička 01 je dlouhá 32 a má následující tvar:

| -                     |     |    |     |     |                                                                                                    |  |  |  |  |
|-----------------------|-----|----|-----|-----|----------------------------------------------------------------------------------------------------|--|--|--|--|
| Název                 | Тур | L  | Poz | М/О | Popis                                                                                                    |  |  |  |  |
| Bankovní aplikace     | С   | 1  | 1   | М   | Bankovní aplikace, konst. "T"                                                                                                    |  |  |  |  |
| Identifikace klienta  | С   | 8  | 2   | М   | BB identifikace aplikace klienta                                                                                                    |  |  |  |  |
| Typ zprávy            | С   | 6  | 10  | М   | Typ zprávy                                                                                                    |  |  |  |  |
| Oddělovač             | С   | 1  | 16  | М   | Oddělovač – 1 mezera                                                                                                    |  |  |  |  |
| Typ záznamu           | С   | 2  | 17  | М   | Typ záznamu: "01" – Hlavičkový záznam zprávy                                                                                              |  |  |  |  |
| Unikátní číslo zprávy | С   | 14 | 19  | М   | Jednoznačné číslo zprávy, spolu s app_id (služební položky), musí<br>tvořit jednoznačnou identifikaci zprávy pro všechny zprávy v systému |  |  |  |  |

QUOTES - ZÁZNAM 01 (1krát - první záznam zprávy)

Záznamy jsou pak rozlišeny položkou "typ záznamu" (rec\_typ) ve služebních položkách na začátku záznamu:

- záznam s obecnými údaji, rec\_typ je "02". Tento záznam obsahuje obecné údaje zprávy QUOTES. Záznam se vyskytuje 1;
- záznam s kurzem, rec\_typ je "03". Tento záznam obsahuje kurzy pro jednu měnu. Záznam se vyskytuje 1–9999. Záznam je podřízený záznamu "02".

Záznam 02 je dlouhý 76 a má následující tvar:

#### QUOTES - ZÁZNAM 02

| Název                | Тур | L  | Poz | М/О | Popis                                                  |  |  |  |
|----------------------|-----|----|-----|-----|--------------------------------------------------------|--|--|--|
| Bankovní aplikace    | С   | 1  | 1   | М   | Bankovní aplikace, konst. "N"                          |  |  |  |
| Identifikace klienta | С   | 8  | 2   | М   | BB identifikace aplikace klienta                       |  |  |  |
| Typ zprávy           | С   | 6  | 10  | М   | Typ EDIFACT zprávy – QUOTES                            |  |  |  |
| Oddělovač            | С   | 1  | 16  | М   | Oddělovač – 1 mezera                                   |  |  |  |
| Typ záznamu          | С   | 2  | 17  | М   | Typ záznamu: "02" – Datový záznam                      |  |  |  |
| Pořadové číslo       | N   | 3  | 19  | 0   | Pořadové číslo kurzovního lístku                       |  |  |  |
| Počátek platnosti    | D   | 8  | 22  | М   | Počátek platnosti kurzovního lístku; FORMAT="CCYYMMDD" |  |  |  |
| Název poskytovatele  | С   | 35 | 30  | М   | Název zdroje (poskytovatele)                           |  |  |  |
| Timestamp            | С   | 12 | 65  | М   | Timestamp                                              |  |  |  |

Záznam 03 je dlouhý 124 a má následující tvar:

#### QUOTES - ZÁZNAM 03

| Název                | Тур | L | Poz | М/О | Popis                            |  |  |  |
|----------------------|-----|---|-----|-----|----------------------------------|--|--|--|
| Bankovní aplikace    | С   | 1 | 1   | М   | Bankovní aplikace, konst. "N"    |  |  |  |
| Identifikace klienta | С   | 8 | 2   | М   | BB identifikace aplikace klienta |  |  |  |

| Typ zprávy    | С | 6    | 10  | М | Typ EDIFACT zprávy – QUOTES       |  |  |  |
|---------------|---|------|-----|---|-----------------------------------|--|--|--|
| Oddělovač     | С | 1    | 16  | М | Oddělovač – 1 mezera              |  |  |  |
| Typ záznamu   | С | 2    | 17  | М | Гур záznamu: "03" – Datový záznam |  |  |  |
| Země          | С | 35   | 19  | М | Název země                        |  |  |  |
| Množství      | Ν | 4    | 54  | М | Inožství                          |  |  |  |
| Filler 2      | С | 2    | 58  | М |                                   |  |  |  |
| Kód měny      | С | 3    | 60  | М | Kód měny                          |  |  |  |
| Filler 3      | С | 1    | 63  | М |                                   |  |  |  |
| Deviza nákup  | Ν | 10.3 | 64  | М | Kurz pro DEVIZY / nákup           |  |  |  |
| Deviza prodej | Ν | 10.3 | 74  | М | Kurz pro DEVIZY / prodej          |  |  |  |
| Deviza střed  | Ν | 10.3 | 84  | М | Kurz pro DEVIZY / střed           |  |  |  |
| Filler 4      | С | 1    | 94  | М |                                   |  |  |  |
| Valuta nákup  | Ν | 10.3 | 95  | М | Kurz pro VALUTY / nákup           |  |  |  |
| Valuta prodej | Ν | 10.3 | 105 | М | Kurz pro VALUTY / prodej          |  |  |  |
| Valuta střed  | Ν | 10.3 | 115 | М | Kurz pro VALUTY / střed           |  |  |  |

Poznámka: Formát pro kurzy je "C.D" 6 míst+"."+3 místa

#### Příklad souboru se záznamy kurzů:

| TTDCEB | QUOTES | 0120180831057299         |     |     |            |        |        |        |        |        |
|--------|--------|--------------------------|-----|-----|------------|--------|--------|--------|--------|--------|
| NTDCEB | QUOTES | 0216820180831CS0B        |     |     | 2018083106 | 56     |        |        |        |        |
| NTDCEB | QUOTES | 03AUSTRALIAN DOLLAR      | 1   | AUD | 15.617     | 16.415 | 16.016 | 0.000  | 0.000  | 0.000  |
| NTDCEB | QUOTES | 03CANADIAN DOLLAR        | 1   | CAD | 16.553     | 17.400 | 16.977 | 0.000  | 0.000  | 0.000  |
| NTDCEB | QUOTES | 03SWISS FRANC            | 1   | CHF | 22.244     | 23.385 | 22.815 | 22.244 | 23.385 | 22.815 |
| NTDCEB | QUOTES | 03CHINA JUAN             | 1   | CNY | 3.033      | 3.421  | 3.227  | 0.000  | 0.000  | 0.000  |
| NTDCEB | QUOTES | 03DANISH KRONER          | 1   | DKK | 3.371      | 3.543  | 3.457  | 3.371  | 3.543  | 3.457  |
| NTDCEB | QUOTES | 03EUROPEAN CURRENCY UNIT | 1   | EUR | 25.135     | 26.412 | 25.773 | 25.135 | 26.412 | 25.773 |
| NTDCEB | QUOTES | 03BRITISH POUND          | 1   | GBP | 28.027     | 29.459 | 28.743 | 28.027 | 29.459 | 28.743 |
| NTDCEB | QUOTES | 03CHORVATSKA KUNA        | 1   | HRK | 3.375      | 3.555  | 3.465  | 0.000  | 0.000  | 0.000  |
| NTDCEB | QUOTES | 03HUNGARIAN FORINT       | 100 | HUF | 7.681      | 8.080  | 7.881  | 0.000  | 0.000  | 0.000  |
| NTDCEB | QUOTES | 03JAPANESE YEN           | 100 | JPY | 19.406     | 20.397 | 19.901 | 0.000  | 0.000  | 0.000  |
| NTDCEB | QUOTES | 03NORWEGIAN KRONER       | 1   | NOK | 2.581      | 2.714  | 2.647  | 2.581  | 2.714  | 2.647  |
| NTDCEB | QUOTES | 03POLISH ZLOTY           | 1   | PLN | 5.840      | 6.144  | 5.992  | 0.000  | 0.000  | 0.000  |
| NTDCEB | QUOTES | 03RUMANIAN LEI           | 1   | RON | 5.407      | 5.685  | 5.546  | 0.000  | 0.000  | 0.000  |
| NTDCEB | QUOTES | 03RUSSIAN ROUBLE         | 100 | RUB | 30.444     | 34.349 | 32.396 | 0.000  | 0.000  | 0.000  |
| NTDCEB | QUOTES | 03SWEDISH KRONER         | 1   | SEK | 2.361      | 2.482  | 2.421  | 2.361  | 2.482  | 2.421  |
| NTDCEB | QUOTES | 03TURECKÁ LIRA           | 1   | TRY | 3.016      | 3.544  | 3.280  | 0.000  | 0.000  | 0.000  |
| NTDCEB | QUOTES | 03UNITED STATES DOLLAR   | 1   | USD | 21.547     | 22.645 | 22.096 | 21.547 | 22.645 | 22.096 |
|        |        |                          |     |     |            |        |        |        |        |        |

#### 4.4 Dávky platebních příkazů

Popis struktury formátů pro import dávek příkazů do služby ČSOB CEB naleznete na www.csob.cz/ceb.

#### 4.5 Protokol o importu

Formát pro exportní soubor Protokol o importu ze služby ČSOB Business Connector:

| Formát protokolu o importu                                                                                                    | XSD pain.002 (ČSOB) a popis formátu protokolu                         |
|----------------------------------------------------------------------------------------------------|-----------------------------------------------------------------------|
| XML PAIN.002 – protokol import<br>- výstupní protokol o provedeném/<br>neprovedeném importu dávek příkazů<br>založený na standardu ISO20022 SWIFT<br>pain.002 | https://www.csob.cz/portal/documents/10710/15100026/protokol-pain.zip |

#### 4.6 Podepsané dávky platebních příkazů

Jedná se o stejnou množinu typů souborů jako v předchozí kapitole. V souboru je navíc vložen interní elektronický podpis ve formátu CAdES-BES a doplněna koncovka .p7m (takže soubor obsahuje dvě koncovky, např. 125456\_10000141.zps.p7m). Tento soubor není textovým souborem, textová informace v něm ale není šifrována.

Soubor musí být podepsán certifikátem (na čipové kartě), který je používán pro práci v CEB portálu a k autorizaci transakcí v čekárně – tedy nikoli klientským přístupovým certifikátem určeným pro ČSOB Business Connector, o kterém hovoří <u>kapitola 2</u>!

Podpis CAdES-BES musí být vytvořen v souladu s normami:

- ETSI TS 101 733 (v2.1.1) v úrovni shody BES.
- ETSI EN 319 122-1 v úrovni shody B-B.
- ETSI TS 103 173 v úrovni shody B.

S omezujícími podmínkami:

- V podpisech jsou podporovány atributy content-type, signing-time, signing-certificate (tedy ESS signing-certificate, resp. ESS signing-certificate v2), message-digest. Jakékoliv jiné atributy jsou během procesu ověření ignorovány a neprovádí se jejich kontrola.
- Nejsou podporovány podpisy s definovanou podpisovou politikou.

Podpora vícenásobného podpisu:

Je podporováno ověření paralelních (nezávislých) podpisů. Ověření jiných typů vícenásobných podpisů není podporováno.

Služba ČSOB Business Connector ani klientská aplikace nenabízejí vytváření podepsaných souborů platebních příkazů, vzhledem k standardnímu formátu podpisu je však možné využít komerční software třetích stran.